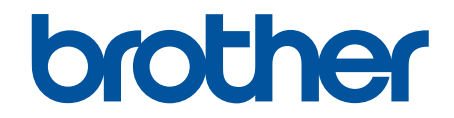

# Podręcznik BRConfiguration Tool

© 2025 Brother Industries, Ltd. Wszelkie prawa zastrzeżone.

# Definicje oznaczeń

W tym Podręczniku Użytkownika stosowane są następujące symbole i konwencje:

|             | lkona podpowiedzi oznacza przydatne wskazówki i dodatkowe informacje.                         |
|-------------|-----------------------------------------------------------------------------------------------|
| Pogrubienie | Pogrubieniem oznaczone są przyciski na panelu sterowania urządzenia lub na ekranie komputera. |
| Kursywa     | Kursywa podkreśla ważny punkt lub wskazuje powiązany temat.                                   |

## Prawa autorskie

©2025 Brother Industries, Ltd. Wszelkie prawa zastrzeżone.

Informacje zawarte w niniejszym dokumencie mogą ulec zmianie bez powiadomienia.

Oprogramowanie opisane w niniejszym dokumencie jest dostarczane w ramach umowy licencyjnej.

Oprogramowanie może być używane i kopiowane wyłącznie zgodnie z warunkami tych umów.

Żadna część tej publikacji nie może być powielana w żadnej formie przy użyciu jakichkolwiek środków bez uprzedniej pisemnej zgody firmy Brother Industries, Ltd.

# Znaki handlowe

- Znak słowny i logo Bluetooth<sup>®</sup> są zastrzeżonymi znakami towarowymi firmy Bluetooth SIG, Inc., a każde użycie tych znaków przez Brother Industries, Ltd. jest objęte licencją. Inne znaki towarowe i nazwy handlowe należą do ich odpowiednich właścicieli.
- Brother jest znakiem handlowym lub zastrzeżonym znakiem handlowym firmy Brother Industries, Ltd.

Wszelkie nazwy handlowe lub nazwy produktów widoczne na produktach firmy Brother, a także w powiązanych dokumentach lub innych materiałach, to znaki handlowe lub zastrzeżone znaki handlowe firm będących ich właścicielami.

## Ważna informacja

W zależności od modelu niektóre funkcje mogą być niedostępne.

Ekrany lub obrazy w niniejszym Podręczniku użytkownika pełnią rolę wyłącznie ilustracyjną i mogą się różnić od rzeczywistych.

Treść niniejszego dokumentu i specyfikacje produktu mogą być zmieniane bez powiadomienia.

NIE NALEŻY uruchamiać tej aplikacji podczas drukowania przez USB. Wyszukiwanie urządzeń i inne funkcje mogą nie działać prawidłowo.

#### Strona główna > Spis Treści

# Spis Treści

| Wstęp       2         Wymogi systemowe       3         Wykrywanie urządzeń       4         Wykrywanie nowych urządzeń       5         Filtrowanie i wyszukiwanie urządzeń       6         Wykonywanie działań       6         Wykonywanie działań       9         Ustawienia       10         Zmiana hasła urządzenia       11         Edycja ustawień       12         Kopia zapasowa ustawień urządzenia       14         Wysylanie pliku ustawień urządzenia       16         Konserwacja       17         Aktualizacja oprogramowania sprzętowego urządzenia       18         Ustawienia urządzenia drukującego       19         Przełączenie urządzenia w tryb zrzutu       20         Sprawdzenie stanu głowicy drukującej       21         Resetowanie do fabrycznych ustawień domyślnych       22         Wyłączenie automatycznego ponownego łączenia Bluetooth       23         Ponowne uruchomienie urządzenia       24         Wyłączenie wybranych urządzeń       25         Ustawienia aplikacji       25         Wonfiguracja ustawień ogólnych       27         Konfiguracja ustawień wykrywania urządzeń       28         Konfiguracja ustawień wykrywania urządzeń       28                                                                                   | Wprowadzenie                                           |    |
|----------------------------------------------------------------------------------------------------|--------------------------------------------------------|----|
| Wymogi systemowe       3         Wykrywanie urządzeń       4         Wykrywanie nowych urządzeń       5         Filtrowanie i wyszukiwanie urządzená       6         Wyświetlanie stanu urządzenia       8         Wykonywanie działań       9         Ustawienia       10         Zmiana hasła urządzenia       11         Edycja ustawień       12         Kopia zapasowa ustawień urządzenia       14         Wysyłanie piłku ustawień urządzenia       16         Konserwacja       17         Aktualizacja oprogramowania sprzętowego urządzenia       18         Ustawienia urządzenia drukującego       19         Przełączenie urządzenia w tryb zrzutu       20         Sprawdzenie stanu głowicy drukującej       21         Resetowanie do fabrycznych ustawień domyślnych       22         Wyłączenie automatycznego ponownego łączenia Bluetooth       23         Ponowne uruchomienie urządzenia       24         Wyłączenie wybranych urządzenia       26         Konfiguracja ustawień ośleciowych       26         Konfiguracja ustawień wień wikrywania urządzenia       30         Zapisanie dziennika konfiguracji ustawień urządzenia       31         Wyświetlanie informacji o aplikacji       32                                                        | -<br>Wstęp                                             | 2  |
| Wykrywanie urządzeń       4         Wykrywanie nowych urządzeń       5         Filtrowanie i wyszukiwanie urządzenia       6         Wyświetlanie stanu urządzenia       8         Wykonywanie działań       9         Ustawienia       10         Zmiana hasła urządzenia       11         Edycja ustawień       12         Kopia zapasowa ustawień urządzenia       14         Wysylanie pliku ustawień urządzenia       16         Konserwacja       17         Aktualizacja oprogramowania sprzętowego urządzenia       18         Ustawienia urządzenia drukującego       19         Przełączenie urządzenia drukującej       21         Resetowanie do fabrycznych ustawień domyślnych       22         Wyłączenie automatycznego ponownego łączenia Bluetooth       23         Ponowne uruchomienie urządzenia       24         Wyłączenie wybranych urządzeń       26         Konfiguracja ustawień ościowych.       27         Konfiguracja ustawień sieciowych.       30         Zapisanie dziennika konfiguracji ustawień urządzenia       31         Wyświetlanie informacji o aplikacji       32         Konriguracja ustawień sieciowych.       30         Zapisanie dziennika konfiguracji ustawień urządzenia       31     <                                    | Wymogi systemowe                                       |    |
| Wykrywanie nowych urządzeń       5         Filtrowanie i wyszukiwanie urządzenia       6         Wyświetlanie stanu urządzenia       8         Wykonywanie działań       9         Ustawienia       10         Zmiana hasła urządzenia       11         Edycja ustawień       12         Kopia zapasowa ustawień urządzenia       14         Wysylanie pliku ustawień urządzenia       14         Wysylanie pliku ustawień urządzenia       14         Kopia zapasowa ustawień urządzenia       14         Wysylanie pliku ustawień urządzenia       14         Wysylanie pliku ustawień urządzenia       18         Ustawienia urządzenia drukującego       19         Przełączenie urządzenia drukującej       21         Resetowanie do fabrycznych ustawień domyślnych       22         Wyłączenie automatycznego ponownego łączenia Bluetooth       23         Ponowne uruchomienie urządzenia       24         Wyłączenie wybranych urządzeń       25         Ustawienia aplikacji       26         Konfiguracja ustawień ośolnych       27         Konfiguracja ustawień wykrywania urządzeń       28         Konfiguracja ustawień wieciowych       30         Zapisanie dziennika konfiguracji ustawień urządzenia       31 <td>Wykrywanie urządzeń</td> <td></td>     | Wykrywanie urządzeń                                    |    |
| Filtrowanie i wyszukiwanie urządzeń       6         Wyświetlanie stanu urządzenia       8         Wykonywanie działań       9         Ustawienia       10         Zmiana hasła urządzenia       11         Edycja ustawień       12         Kopia zapasowa ustawień urządzenia       14         Wysyłanie pliku ustawień urządzenia       14         Wysyłanie pliku ustawień urządzenia       16         Konserwacja       17         Aktualizacja oprogramowania sprzętowego urządzenia       18         Ustawienia urządzenia drukującego       19         Przełączenie urządzenia w tryb zrzutu       20         Sprawdzenie stanu głowicy drukującej       21         Resetowanie do fabrycznych ustawień domyślnych       22         Wyłączenie automatycznego ponownego łączenia Bluetooth       23         Ponowne uruchomienie urządzenia       24         Wyłączenie wybranych urządzeń       25         Ustawienia aplikacji       26         Konfiguracja ustawień ogólnych       27         Konfiguracja ustawień sieciowych       30         Zapisanie dziennika konfiguracji ustawień urządzenia       31         Wyświetlanie informacji o aplikacji       32         Konwersja pliku ustawień urządzenia       33                                              | Wykrywanie nowych urządzeń                             |    |
| Wyświetlanie stanu urządzenia       8         Wykonywanie działań       9         Ustawienia       10         Zmiana hasła urządzenia       11         Edycja ustawień       12         Kopia zapasowa ustawień urządzenia       14         Wysyłanie pliku ustawień urządzenia       16         Konserwacja       17         Aktualizacja oprogramowania sprzętowego urządzenia       18         Ustawienia urządzenia drukującego       19         Przełączenie urządzenia w tryb zrzutu       20         Sprawdzenie stanu głowicy drukującej       21         Resetowanie do fabrycznych ustawień domyślnych       22         Wyłączenie automatycznego ponownego łączenia Bluetooth       23         Ponowne uruchomienie urządzenia       24         Wyłączenie automatycznego ponownego łączenia Bluetooth       23         Ponowne uruchomienie urządzenia       24         Wyłączenie automatycznego ponownego łączenia Bluetooth       23         Ponowne uruchomienie urządzenia       24         Wyłączenie automatycznego ponownego łączenia Bluetooth       23         Ponowne uruchomienie urządzenia       30         Zapisanie dziennika konfiguracji ustawień urządzenia       30         Zapisanie dziennika konfiguracji ustawień urządzenia       31     < | Filtrowanie i wyszukiwanie urządzeń                    | 6  |
| Wykonywanie działań       9         Ustawienia       10         Zmiana hasła urządzenia       11         Edycja ustawień       12         Kopia zapasowa ustawień urządzenia       14         Wysylanie pliku ustawień urządzenia       16         Konserwacja       17         Aktualizacja oprogramowania sprzętowego urządzenia       18         Ustawienia urządzenia drukującego       19         Przełączenie urządzenia w tryb zrzutu       20         Sprawdzenie stanu głowicy drukującej       21         Resetowanie do fabrycznych ustawień domyślnych       22         Wyłączenie automatycznego ponownego łączenia Bluetooth       23         Ponowne uruchomienie urządzenia       24         Wyłączenie automatycznego ponownego łączenia Bluetooth       23         Ponowne uruchomienie urządzenia       24         Wyłączenie wybranych urządzeń       25         Ustawienia aplikacji       26         Konfiguracja ustawień ogólnych.       27         Konfiguracja ustawień wykrywania urządzeń       30         Zapisanie dziennika konfiguracji ustawień urządzenia       31         Wyświetlanie informacji o aplikacji       32         Konwersja pliku ustawień urządzenia       33         Rozwiązywanie problemów                                  | Wyświetlanie stanu urządzenia                          |    |
| Ustawienia       10         Zmiana hasła urządzenia       11         Edycja ustawień       12         Kopia zapasowa ustawień urządzenia       14         Wysyłanie pliku ustawień urządzenia       16         Konserwacja       17         Aktualizacja oprogramowania sprzętowego urządzenia       18         Ustawienia urządzenia drukującego       19         Przełączenie urządzenia w tryb zrzutu.       20         Sprawdzenie stanu głowicy drukującej       21         Resetowanie do fabrycznych ustawień domyślnych       22         Wyłączenie automatycznego ponownego łączenia Bluetooth       23         Ponowne uruchomienie urządzenia       24         Wyłączenie wybranych urządzeń       25         Ustawienia aplikacji       27         Konfiguracja ustawień ogólnych.       27         Konfiguracja ustawień ogólnych.       27         Konfiguracja ustawień ogólnych.       28         Konfiguracja ustawień sieciowych.       30         Zapisanie dziennika konfiguracji ustawień urządzenia       31         Wyświetlanie informacji o aplikacji       32         Konwersja pliku ustawień urządzenia       33         Rozwiązywanie problemów       34         Jeśli nie można wykryć urządzenia       35                                        | Wykonywanie działań                                    |    |
| Zmiana hasła urządzenia       11         Edycja ustawień       12         Kopia zapasowa ustawień urządzenia       14         Wysyłanie pliku ustawień urządzenia       16         Konserwacja       17         Aktualizacja oprogramowania sprzętowego urządzenia       18         Ustawienia urządzenia drukującego       19         Przełączenie urządzenia w tryb zrzutu       20         Sprawdzenie stanu głowicy drukującej       21         Resetowanie do fabrycznych ustawień domyślnych       22         Wyłączenie automatycznego ponownego łączenia Bluetooth       23         Ponowne uruchomienie urządzenia       24         Wyłączenie wybranych urządzeń       25         Ustawienia aplikacji       26         Konfiguracja ustawień ogólnych       28         Konfiguracja ustawień wykrywania urządzeń       30         Zapisanie dziennika konfiguracji ustawień urządzenia       31         Wyświetlanie informacji o aplikacji       32         Konwersja pliku ustawień urządzenia       33         Rozwiązywanie problemów       34         Jeśli nie można wykryć urządzenia       35         Rozwiązywanie problemów       36                                                                                                    | Ustawienia                                             |    |
| Edycja ustawień       12         Kopia zapasowa ustawień urządzenia       14         Wysyłanie pliku ustawień urządzenia       16         Konserwacja       17         Aktualizacja oprogramowania sprzętowego urządzenia       18         Ustawienia urządzenia drukującego       19         Przełączenie urządzenia w tryb zrzutu       20         Sprawdzenie stanu głowicy drukującej       21         Resetowanie do fabrycznych ustawień domyślnych       22         Wyłączenie automatycznego ponownego łączenia Bluetooth       23         Ponowne uruchomienie urządzenia       24         Wyłączenie wybranych urządzeń       25         Ustawienia aplikacji       25         Ustawienia aplikacji       26         Konfiguracja ustawień ogólnych       27         Konfiguracja ustawień sieciowych       30         Zapisanie dziennika konfiguracji ustawień urządzenia       31         Wyświetlanie informacji o aplikacji       32         Konwersja pliku ustawień urządzenia       33         Rozwiązywanie problemów       36         Rozwiązywanie problemów       36                                                                                                    | Zmiana hasła urządzenia                                |    |
| Kopia zapasowa ustawień urządzenia       14         Wysyłanie pliku ustawień urządzenia       16         Konserwacja       17         Aktualizacja oprogramowania sprzętowego urządzenia       18         Ustawienia urządzenia drukującego       19         Przełączenie urządzenia w tryb zrzutu       20         Sprawdzenie stanu głowicy drukującej       21         Resetowanie do fabrycznych ustawień domyślnych       22         Wyłączenie automatycznego ponownego łączenia Bluetooth       23         Ponowne uruchomienie urządzenia       24         Wyłączenie wybranych urządzeń       25         Ustawienia aplikacji       26         Konfiguracja ustawień ogólnych       27         Konfiguracja ustawień wykrywania urządzeń       28         Konfiguracja ustawień sieciowych       30         Zapisanie dziennika konfiguracji ustawień urządzenia       31         Wyświetlanie informacji o aplikacji       32         Konwersja pliku ustawień urządzenia       33         Rozwiązywanie problemów       34         Jeśli nie można wykryć urządzenia       35         Rozwiązywanie problemów       36                                                                                                    | Edycja ustawień                                        |    |
| Wysyłanie pliku ustawień urządzenia       16         Konserwacja       17         Aktualizacja oprogramowania sprzętowego urządzenia       18         Ustawienia urządzenia drukującego       19         Przełączenie urządzenia w tryb zrzutu       20         Sprawdzenie stanu głowicy drukującej       21         Resetowanie do fabrycznych ustawień domyślnych       22         Wyłączenie automatycznego ponownego łączenia Bluetooth       23         Ponowne uruchomienie urządzenia       24         Wyłączenie wybranych urządzeń       25         Ustawienia aplikacji       26         Konfiguracja ustawień ogólnych.       27         Konfiguracja ustawień sieciowych.       30         Zapisanie dziennika konfiguracji ustawień urządzenia       31         Wyświetlanie informacji o aplikacji       32         Konwersja pliku ustawień urządzenia       31         Wyświetlanie informacji o aplikacji       32         Konwersja pliku ustawień urządzenia       33         Rozwiązywanie problemów       34         Jeśli nie można wykryć urządzenia       35         Rozwiązywanie problemów       36                                                                                                    | Kopia zapasowa ustawień urządzenia                     |    |
| Konserwacja17Aktualizacja oprogramowania sprzętowego urządzenia18Ustawienia urządzenia drukującego19Przełączenie urządzenia w tryb zrzutu20Sprawdzenie stanu głowicy drukującej21Resetowanie do fabrycznych ustawień domyślnych22Wyłączenie automatycznego ponownego łączenia Bluetooth23Ponowne uruchomienie urządzenia24Wyłączenie wybranych urządzeń25Ustawienia aplikacji26Konfiguracja ustawień ogólnych27Konfiguracja ustawień sieciowych30Zapisanie dziennika konfiguracji ustawień urządzenia31Wyświetlanie informacji o aplikacji32Konwersja pliku ustawień urządzenia33Rozwiązywanie problemów36Rozwiązywanie problemów36                                                                                                    | Wysyłanie pliku ustawień urządzenia                    |    |
| Aktualizacja oprogramowania sprzętowego urządzenia       18         Ustawienia urządzenia drukującego       19         Przełączenie urządzenia w tryb zrzutu       20         Sprawdzenie stanu głowicy drukującej       21         Resetowanie do fabrycznych ustawień domyślnych       22         Wyłączenie automatycznego ponownego łączenia Bluetooth       23         Ponowne uruchomienie urządzenia       24         Wyłączenie aybranych urządzeń       25         Ustawienia aplikacji       26         Konfiguracja ustawień ogólnych       27         Konfiguracja ustawień wykrywania urządzeń       28         Konfiguracja ustawień sieciowych       30         Zapisanie dziennika konfiguracji ustawień urządzenia       31         Wyświetlanie informacji o aplikacji       32         Konwersja pliku ustawień urządzenia       33         Rozwiązywanie problemów       34         Jeśli nie można wykryć urządzenia       35         Rozwiązywanie problemów       36                                                                                                    | Konserwacja                                            |    |
| Ustawienia urządzenia drukującego       19         Przełączenie urządzenia w tryb zrzutu.       20         Sprawdzenie stanu głowicy drukującej       21         Resetowanie do fabrycznych ustawień domyślnych       22         Wyłączenie automatycznego ponownego łączenia Bluetooth       23         Ponowne uruchomienie urządzenia       24         Wyłączenie wybranych urządzeń       25         Ustawienia aplikacji       26         Konfiguracja ustawień ogólnych.       27         Konfiguracja ustawień sieciowych.       27         Konfiguracja ustawień sieciowych.       30         Zapisanie dziennika konfiguracji ustawień urządzenia       31         Wyświetlanie informacji o aplikacji       32         Konwersja pliku ustawień urządzenia       33         Rozwiązywanie problemów.       36         Rozwiązywanie problemów.       36                                                                                                    | Aktualizacja oprogramowania sprzętowego urządzenia     |    |
| Przełączenie urządzenia w tryb zrzutu.       20         Sprawdzenie stanu głowicy drukującej       21         Resetowanie do fabrycznych ustawień domyślnych       22         Wyłączenie automatycznego ponownego łączenia Bluetooth       23         Ponowne uruchomienie urządzenia       24         Wyłączenie wybranych urządzenia       25         Ustawienia aplikacji       26         Konfiguracja ustawień ogólnych       27         Konfiguracja ustawień wykrywania urządzeń       28         Konfiguracja ustawień sieciowych       30         Zapisanie dziennika konfiguracji ustawień urządzenia       31         Wyświetlanie informacji o aplikacji       32         Konwersja pliku ustawień urządzenia       33         Rozwiązywanie problemów       34         Jeśli nie można wykryć urządzenia       35         Rozwiązywanie problemów       36                                                                                                    | Ustawienia urządzenia drukującego                      |    |
| Sprawdzenie stanu głowicy drukującej       21         Resetowanie do fabrycznych ustawień domyślnych       22         Wyłączenie automatycznego ponownego łączenia Bluetooth       23         Ponowne uruchomienie urządzenia       24         Wyłączenie wybranych urządzeń       25         Ustawienia aplikacji       26         Konfiguracja ustawień ogólnych       27         Konfiguracja ustawień wykrywania urządzeń       28         Konfiguracja ustawień sieciowych       30         Zapisanie dziennika konfiguracji ustawień urządzenia       31         Wyświetlanie informacji o aplikacji       32         Konwersja pliku ustawień urządzenia       33         Rozwiązywanie problemów       34         Jeśli nie można wykryć urządzenia       35         Rozwiązywanie problemów       36                                                                                                    | Przełączenie urządzenia w tryb zrzutu                  |    |
| Resetowanie do fabrycznych ustawień domyślnych       22         Wyłączenie automatycznego ponownego łączenia Bluetooth       23         Ponowne uruchomienie urządzenia       24         Wyłączenie wybranych urządzeń       25         Ustawienia aplikacji       26         Konfiguracja ustawień ogólnych       27         Konfiguracja ustawień wykrywania urządzeń       28         Konfiguracja ustawień sieciowych       30         Zapisanie dziennika konfiguracji ustawień urządzenia       31         Wyświetlanie informacji o aplikacji       32         Konwersja pliku ustawień urządzenia       33         Rozwiązywanie problemów       36         Rozwiązywanie problemów       36                                                                                                    | Sprawdzenie stanu głowicy drukującej                   |    |
| Wyłączenie automatycznego ponownego łączenia Bluetooth       23         Ponowne uruchomienie urządzenia       24         Wyłączenie wybranych urządzeń       25         Ustawienia aplikacji       26         Konfiguracja ustawień ogólnych       27         Konfiguracja ustawień wykrywania urządzeń       28         Konfiguracja ustawień sieciowych       30         Zapisanie dziennika konfiguracji ustawień urządzenia       31         Wyświetlanie informacji o aplikacji       32         Konwersja pliku ustawień urządzenia       33         Rozwiązywanie problemów       36         Rozwiązywanie problemów       36                                                                                                    | Resetowanie do fabrycznych ustawień domyślnych         |    |
| Ponowne uruchomienie urządzenia       24         Wyłączenie wybranych urządzeń       25         Ustawienia aplikacji       26         Konfiguracja ustawień ogólnych       27         Konfiguracja ustawień wykrywania urządzeń       28         Konfiguracja ustawień sieciowych       30         Zapisanie dziennika konfiguracji ustawień urządzenia       31         Wyświetlanie informacji o aplikacji       32         Konwersja pliku ustawień urządzenia       33         Rozwiązywanie problemów       35         Rozwiązywanie problemów       36                                                                                                    | Wyłączenie automatycznego ponownego łączenia Bluetooth |    |
| Wyłączenie wybranych urządzeń       25         Ustawienia aplikacji       26         Konfiguracja ustawień ogólnych       27         Konfiguracja ustawień wykrywania urządzeń       28         Konfiguracja ustawień sieciowych       30         Zapisanie dziennika konfiguracji ustawień urządzenia       31         Wyświetlanie informacji o aplikacji       32         Konwersja pliku ustawień urządzenia       33         Rozwiązywanie problemów       34         Jeśli nie można wykryć urządzenia       35         Rozwiązywanie problemów       36                                                                                                    | Ponowne uruchomienie urządzenia                        | 24 |
| Ustawienia aplikacji       26         Konfiguracja ustawień ogólnych       27         Konfiguracja ustawień wykrywania urządzeń       28         Konfiguracja ustawień sieciowych       30         Zapisanie dziennika konfiguracji ustawień urządzenia       31         Wyświetlanie informacji o aplikacji       32         Konwersja pliku ustawień urządzenia       33         Rozwiązywanie problemów       34         Jeśli nie można wykryć urządzenia       35         Rozwiązywanie problemów       36                                                                                                    | Wyłączenie wybranych urządzeń                          |    |
| Konfiguracja ustawień ogólnych.       27         Konfiguracja ustawień wykrywania urządzeń.       28         Konfiguracja ustawień sieciowych.       30         Zapisanie dziennika konfiguracji ustawień urządzenia       31         Wyświetlanie informacji o aplikacji       32         Konwersja pliku ustawień urządzenia       33         Rozwiązywanie problemów       34         Jeśli nie można wykryć urządzenia       35         Rozwiązywanie problemów       36                                                                                                    | Ustawienia aplikacji                                   |    |
| Konfiguracja ustawień wykrywania urządzeń       28         Konfiguracja ustawień sieciowych       30         Zapisanie dziennika konfiguracji ustawień urządzenia       31         Wyświetlanie informacji o aplikacji       32         Konwersja pliku ustawień urządzenia       33         Rozwiązywanie problemów       34         Jeśli nie można wykryć urządzenia       35         Rozwiązywanie problemów       36                                                                                                    | Konfiguracja ustawień ogólnych                         |    |
| Konfiguracja ustawień sieciowych       30         Zapisanie dziennika konfiguracji ustawień urządzenia       31         Wyświetlanie informacji o aplikacji       32         Konwersja pliku ustawień urządzenia       33         Rozwiązywanie problemów       34         Jeśli nie można wykryć urządzenia       35         Rozwiązywanie problemów       36                                                                                                    | Konfiguracja ustawień wykrywania urządzeń              |    |
| Zapisanie dziennika konfiguracji ustawień urządzenia                                                                                                    | Konfiguracja ustawień sieciowych                       |    |
| Wyświetlanie informacji o aplikacji    32      Konwersja pliku ustawień urządzenia    33      Rozwiązywanie problemów    34      Jeśli nie można wykryć urządzenia    35      Rozwiązywanie problemów    36                                                                                                    | Zapisanie dziennika konfiguracji ustawień urządzenia   |    |
| Konwersja pliku ustawień urządzenia                                                                                                    | Wyświetlanie informacji o aplikacji                    |    |
| Rozwiązywanie problemów       34         Jeśli nie można wykryć urządzenia       35         Rozwiązywanie problemów       36                                                                                                    | Konwersja pliku ustawień urządzenia                    |    |
| Jeśli nie można wykryć urządzenia                                                                                                    | Rozwiązywanie problemów                                |    |
| Rozwiązywanie problemów                                                                                                    | Jeśli nie można wykryć urządzenia                      |    |
|                                                                                                    | Rozwiązywanie problemów                                |    |

Strona główna > Wprowadzenie

# Wprowadzenie

• Wstęp

• Wymogi systemowe

Strona główna > Wprowadzenie > Wstęp

## Wstęp

BRConfiguration Tool to aplikacja ułatwiająca początkową konfigurację i rozwiązywanie problemów z urządzeniami Brother.

## Ekran główny

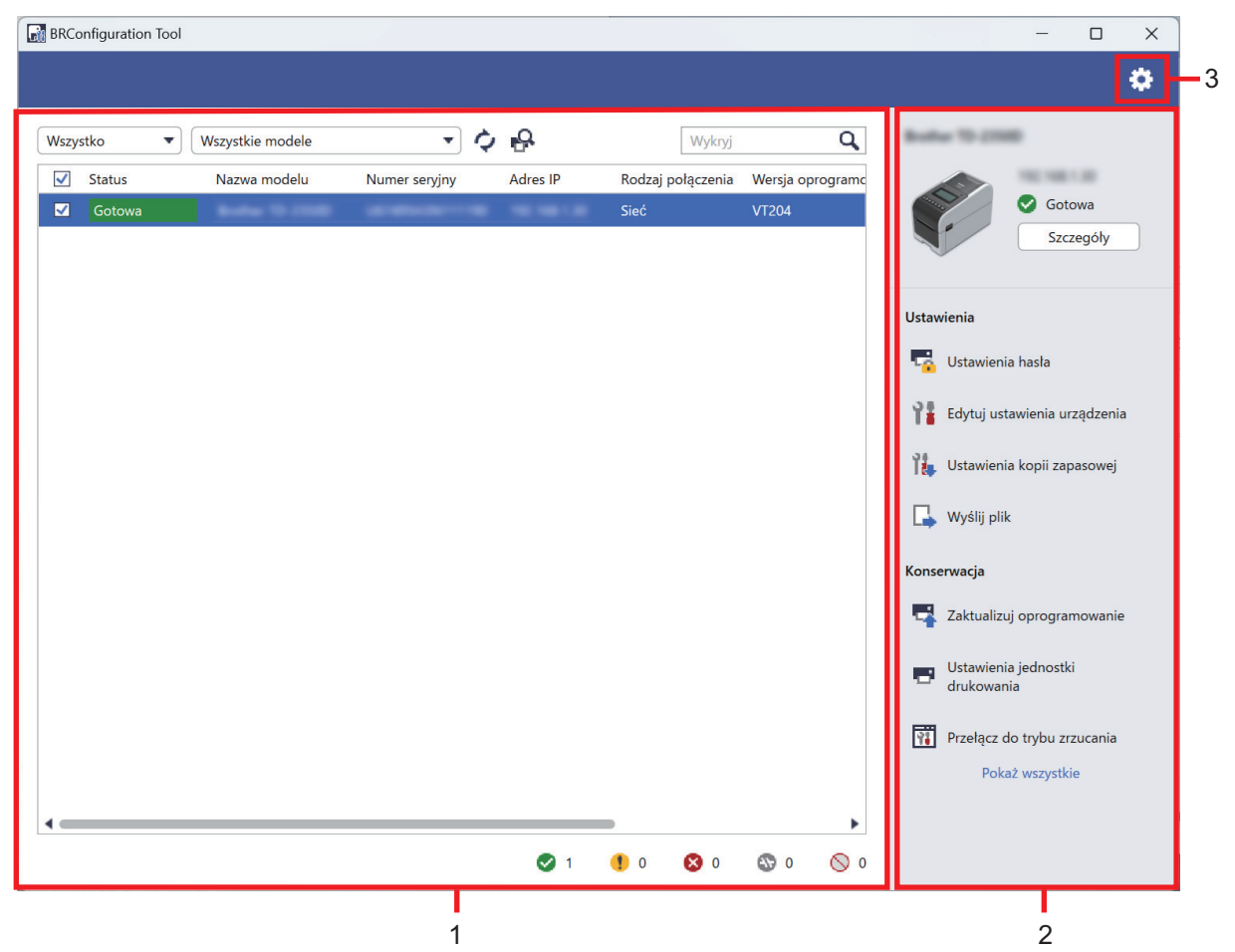

#### 1. Lista urządzeń

Lista urządzeń przedstawia listę podłączonych urządzeń oraz stan, nazwę modelu, numer seryjny, adres IP, interfejs i wersję oprogramowania sprzętowego dla każdego urządzenia. Lista urządzeń zawiera funkcje filtrowania i wyszukiwania.

Aby wykonać wymagane zadania, wybierz co najmniej jedno urządzenie z listy, a następnie wybierz żądane ustawienia lub opcje konserwacji na prawym panelu.

#### 2. Prawy panel

Na prawym panelu wyświetlane są informacje o wybranym urządzeniu oraz opcje ustawień i konserwacji. Opcje funkcji konserwacji są zwykle widoczne tylko częściowo. Do przełączania widoku zwiniętego i rozwiniętego służą przyciski **Pokaż wszystkie** oraz **Pokaż mniej**.

#### 3. Ustawienia aplikacji

Aby zmienić ustawienia aplikacji, kliknij 🚺 w prawym górnym rogu ekranu.

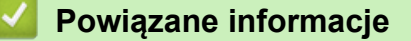

• Wprowadzenie

#### Powiązane tematy:

Wykonywanie działań

▲ Strona główna > Wprowadzenie > Wymogi systemowe

# Wymogi systemowe

| Systemy operacyjne       | Windows 10 w wersji 1903 lub nowszej (32-bitowy i 64-bitowy) |
|--------------------------|--------------------------------------------------------------|
|                          | Windows 11                                                   |
|                          | Windows Server 2016                                          |
|                          | Windows Server 2019                                          |
|                          | Windows Server 2022                                          |
| Dodatkowe oprogramowanie | .NET Framework 4.8 lub 4.8.1                                 |

# Powiązane informacje

• Wprowadzenie

Strona główna > Wykrywanie urządzeń

## Wykrywanie urządzeń

- Wykrywanie nowych urządzeń
- Filtrowanie i wyszukiwanie urządzeń
- Wyświetlanie stanu urządzenia
- Wykonywanie działań

Strona główna > Wykrywanie urządzeń > Wykrywanie nowych urządzeń

## Wykrywanie nowych urządzeń

Aplikacja BRConfiguration Tool wykrywa urządzenia podczas uruchamiania. Jeśli nie można znaleźć urządzenia docelowego na liście, wykonaj następujące czynności:

1. Kliknij 💫, aby wyszukać aktywne urządzenia.

Po kliknięciu R wszystkie nowe urządzenia Brother podłączone do sieci i przez USB pojawią się na liście urządzeń zgodnie z ich metodą wykrywania i ustawieniami. Więcej informacji na temat ustawień wykrywania: >> Powiązane tematy: Konfiguracja ustawień wykrywania urządzeń

| BRConfiguration Tool     |                            |                                 | – 🗆 X                              |
|--------------------------|----------------------------|---------------------------------|------------------------------------|
|                          |                            |                                 | <b>\$</b>                          |
| Wszystko 🔻 Wszystkie mod | ele 🔹 🗘 🚱                  | Wykryj                          | Q Busine 10 2000                   |
| Status Nazwa mode        | elu Numer seryjny Adres II | P Rodzaj połączenia Wersja opro | rgramc                             |
| Gotowa Gotowa            |                            | Sieć VT204                      | Gotowa<br>Szczegóły                |
|                          |                            |                                 | Ustawienia                         |
|                          |                            |                                 | 5 Ustawienia hasla                 |
|                          |                            |                                 | Edytuj ustawienia urządzenia       |
|                          |                            |                                 | Ustawienia kopii zapasowej         |
|                          |                            |                                 | 🕞 Wyślij plik                      |
|                          |                            |                                 | Konserwacja                        |
|                          |                            |                                 | Zaktualizuj oprogramowanie         |
|                          |                            |                                 | Ustawienia jednostki<br>drukowania |
|                          |                            |                                 | Przełącz do trybu zrzucania        |
|                          |                            |                                 | Pokaż wszystkie                    |
| •                        |                            |                                 | •                                  |
|                          | ø                          | 1 🚺 0 😵 0 🐯 0                   | <b>⊘</b> 0                         |

2. Kliknij 🖒, aby odświeżyć informacje na liście urządzeń.

| <b>V</b> Powiązane informacje                                 |  |
|---------------------------------------------------------------|--|
| Wykrywanie urządzeń                                           |  |
| Powiązane tematy:                                             |  |
| <ul> <li>Konfiguracja ustawień wykrywania urządzeń</li> </ul> |  |

Strona główna > Wykrywanie urządzeń > Filtrowanie i wyszukiwanie urządzeń

## Filtrowanie i wyszukiwanie urządzeń

#### Filtr

Podczas wyświetlania urządzeń można korzystać z dwóch list rozwijanych: jedna umożliwia filtrowanie na podstawie stanu, a druga na podstawie nazwy modelu. Jednoczesne użycie obu list rozwijanych umożliwia filtrowanie na podstawie obu kryteriów.

• Filtrowanie na podstawie stanu

Tabela przedstawia dostępne filtry stanu. Wartość domyślna to Wszystko.

| Stan            | Opis                                               |
|-----------------|----------------------------------------------------|
| Wszystko        | Wyświetla listę wszystkich urządzeń.               |
| Gotowa          | Wyświetla listę urządzeń w stanie Gotowa.          |
| Uwaga           | Wyświetla listę urządzeń w stanie <b>Uwaga</b> .   |
| Nieobsługiwane  | Wyświetla listę urządzeń w stanie Nieobsługiwane.  |
| Błąd            | Wyświetla listę urządzeń w stanie <b>Błąd</b> .    |
| Błąd połączenia | Wyświetla listę urządzeń w stanie Błąd połączenia. |

• Filtrowanie na podstawie nazwy modelu

Tabela przedstawia dostępne filtry nazwy modelu. Wartość domyślna to Wszystkie modele.

| Nazwa modelu                                 | Opis                                                                  |  |  |
|----------------------------------------------|-----------------------------------------------------------------------|--|--|
| Wszystkie modele                             | Wyświetla listę wszystkich urządzeń.                                  |  |  |
| Modele wstępnie ustawione na liście urządzeń | Wyświetla wszystkie urządzenia wstępnie ustawione na liście urządzeń. |  |  |

| BRConfiguration Tool                                                                                                    | – 🗆 X                                                    |
|----------------------------------------------------------------------------------------------------|----------------------------------------------------------|
|                                                                                                    | •                                                        |
| Wszystko 🔹 🐨 🗘 🚱 Wykryj 🔍                                                                                                    | Bostur 10-2000                                           |
| Status     Nazwa modelu     Numer seryjny     Adres IP     Rodzaj polączenia     Wersja oprograme       Gotowa     Sieć     VT204 | Gotowa<br>Szczegóły                                      |
|                                                                                                    | Ustawienia                                               |
|                                                                                                    | Image: Statistic line line line line line line line line |
|                                                                                                    | 14. Ustawienia kopii zapasowej                           |
|                                                                                                    | Konserwacja                                              |
|                                                                                                    | Zaktualizuj oprogramowanie                               |
|                                                                                                    | drukowania                                               |
| · >                                                                                                    | Pokaż wszystkie                                          |
| 🧭 1 🕚 0 😒 0 🚫 0                                                                                                    |                                                          |

#### Szukanie

Funkcja umożliwia wyszukiwanie na liście urządzeń spełniających określone kryteria, takie jak numer seryjny, adres IP lub wersja oprogramowania sprzętowego.

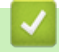

## Powiązane informacje

Wykrywanie urządzeń

▲ Strona główna > Wykrywanie urządzeń > Wyświetlanie stanu urządzenia

## Wyświetlanie stanu urządzenia

Wybierz co najmniej jedno urządzenie, aby wyświetlić jego stan i informacje.

- Aby sprawdzić szczegółowe informacje o urządzeniu, kliknij przycisk Szczegóły na prawym panelu.
- Aby filtrować urządzenia na podstawie stanu, wybierz stan z listy rozwijanej. Stanem domyślnym jest
   Wszystko.
- Aby sprawdzić liczbę urządzeń, które wymagają uwagi lub wyświetlają błędy, zobacz ikony w prawym dolnym rogu listy urządzeń:

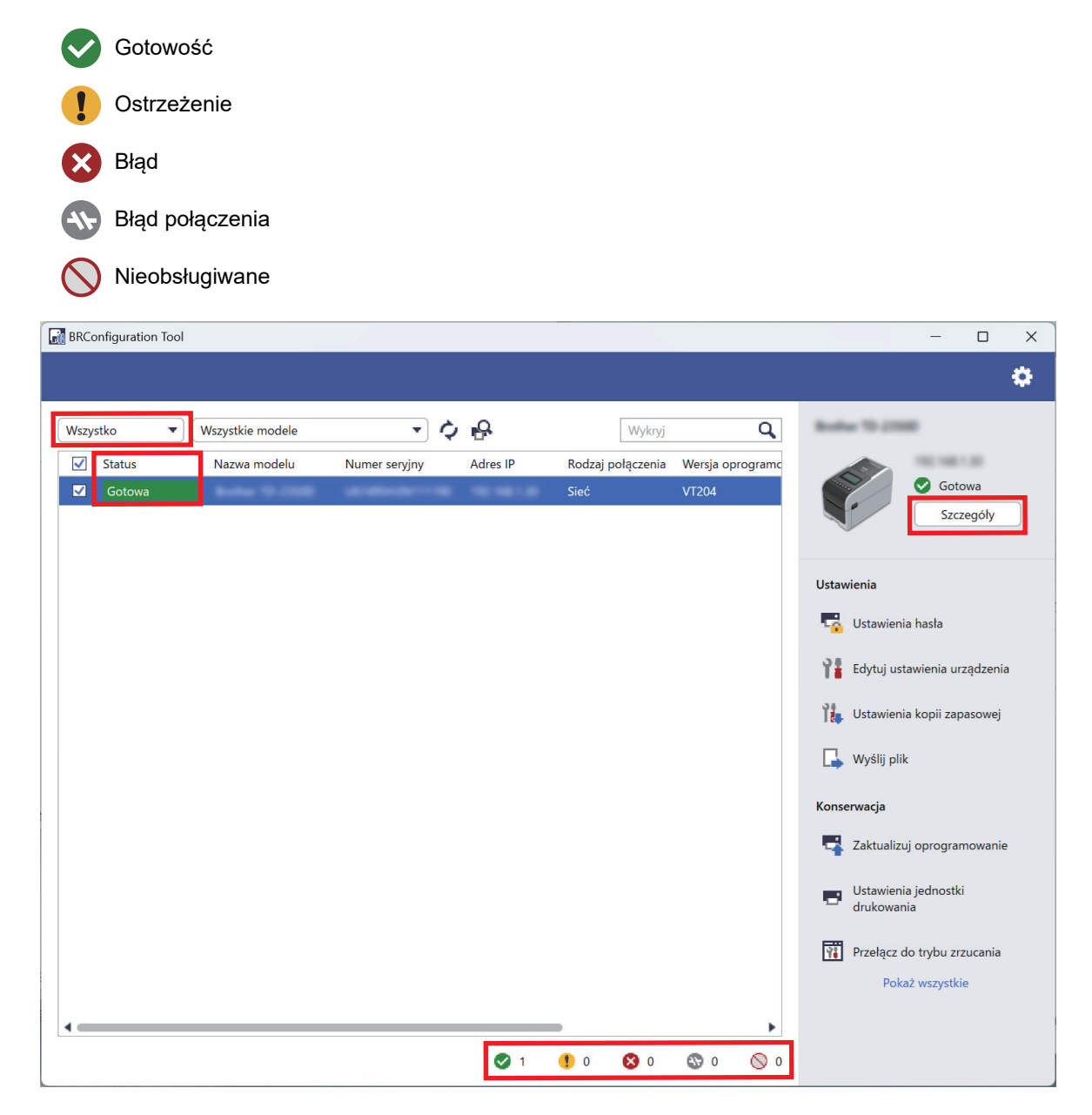

#### 🦉 Powiązane informacje

• Wykrywanie urządzeń

Strona główna > Wykrywanie urządzeń > Wykonywanie działań

## Wykonywanie działań

Aby wykonać wymagane zadania, wybierz co najmniej jedno urządzenie z listy, a następnie wybierz żądane ustawienia lub opcje konserwacji na prawym panelu.

- Aby wyświetlić informacje o pojedynczym urządzeniu, zaznacz je, a następnie kliknij opcję Szczegóły na prawym panelu.
  - Dostępne opcje mogą się różnić w zależności od wybranego urządzenia.

#### Powiązane informacje

#### Wykrywanie urządzeń

#### Powiązane tematy:

- Wstęp
- Ustawienia
- Konserwacja

#### ▲ Strona główna > Ustawienia

# Ustawienia

- Zmiana hasła urządzenia
- Edycja ustawień
- Kopia zapasowa ustawień urządzenia
- Wysyłanie pliku ustawień urządzenia

▲ Strona główna > Ustawienia > Zmiana hasła urządzenia

# Zmiana hasła urządzenia

- 1. Wybierz co najmniej jedno urządzenie.
- 2. Kliknij opcję Ustawienia hasła w obszarze Ustawienia na prawym panelu.

| Nazwa modelu | Numer seryjny | Adres IP | Rodzaj połączenia<br>Sieć | <ul> <li>Ustaw hasło dla nieskonfigurowanych urządzeń</li> <li>Zmień hasło do urządzenia</li> <li>Aby zmienić domyślne hasło administratora, należy najpierw włączyć początkowy tryb administratora z poziomu panelu sterowania urządzenia.</li> <li>Nowe hasło:</li> <li>Potwierdź nowe hasło:</li> <li>Nowe hasło musi zawierać od 8 do 32 znaków. Aby zapewnić wysoki poziom bezpieczeństwa, hasło powinno zawierać co najmniej trzy z następujących znaków.</li> <li>Duża litera [A-Z]</li> <li>Mała litera [a-z]</li> <li>Cyfra [0-9]</li> <li>Znak specjalny: !'#\$%&amp;'()*+,-/;&lt;=&gt;?@[¥]^_'(])~</li> <li>Hasła nie powinny zawierać słów ze słownika.</li> <li>Do tworzenia haseł nie należy używać prywatnych informacji.</li> <li>Hasło nie może zawierać:</li> <li>Trzech lub więcej liter w kolejności alfabetycznej</li> <li>Trzech lub więcej cyfr w porządku rosnącym lub malejącym</li> </ul> |
|--------------|---------------|----------|---------------------------|----------------------------------------------------------------------------------------------------|

- 3. Wykonaj jedną z następujących czynności:
  - Aby zmienić domyślne hasło logowania:
    - a. Upewnij się, że urządzenia podłączone do sieci znajdują się w początkowym trybie administratora.
    - b. Wybierz Ustaw hasło dla nieskonfigurowanych urządzeń.
    - c. Wprowadź nowe hasło w polach Nowe hasło: i Potwierdź nowe hasło:.
    - d. Kliknij **Zastosuj**.
  - Aby zmienić bieżące hasło:
    - a. Wybierz Zmień hasło do urządzenia.
    - b. Wpisz bieżące hasło w polu Bieżące hasło do urządzenia:.
    - c. Wprowadź nowe hasło w polach Nowe hasło: i Potwierdź nowe hasło:.
    - d. Kliknij Zastosuj.
  - 🎴 Powiązane informacje
  - Ustawienia

Strona główna > Ustawienia > Edycja ustawień

Edycja ustawień

Aplikacja BRConfiguration Tool umożliwia edycję ustawień urządzenia.

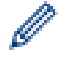

Ø

Więcej informacji można znaleźć w podręczniku urządzenia.

- 1. Wybierz co najmniej jedno urządzenie.
- 2. Kliknij opcję Edytuj ustawienia urządzenia w obszarze Ustawienia na prawym panelu.

Jeśli wybrano wiele urządzeń lub wystąpił błąd połączenia, żadne ustawienia nie będą wyświetlane.

3. Wprowadź hasło w polu Hasło:, a następnie kliknij OK.

| BRCo   | nfiguration Tool                  | ×              |
|--------|-----------------------------------|----------------|
| Hasło: | <i>b</i> ?                        |                |
| 🗌 Zap  | pamiętaj hasło do momentu zamknię | cia aplikacji. |
|        | ОК                                | nuluj          |

| BRConfiguration Tool          |                   |                       |                              |                         | —  |       | × |
|-------------------------------|-------------------|-----------------------|------------------------------|-------------------------|----|-------|---|
| 🗲 Edytuj ustawienia urządz    | zenia             |                       |                              |                         |    |       |   |
| Robe 70 (1980                 | Podstawowe        | Zaawansowane          | Położenie drukowania/czujnik | Ustawienia wyświetlania | 1  |       |   |
|                               | Podstawowe        | Podstawowe            |                              |                         |    |       |   |
| Gotowa                        | Kontakt           |                       |                              |                         |    |       |   |
|                               | Lokalizacja       |                       |                              |                         |    |       |   |
|                               | Ustawienia zasila | ania                  |                              |                         |    |       | L |
| Ustawienia urządzenia         | Automatyczne w    | łączanie zasilania    |                              |                         | •  |       |   |
| Ustawienia komunikacji        | Automatyczne u    | Automatyczne uśpienie |                              |                         |    |       |   |
| Administrator                 | Automatyczne w    | yłączanie zasilania   |                              |                         | •  |       |   |
| Ustawienia P-touch Template   | Poziom nafadow    | ania baterii          |                              |                         | •  |       |   |
| Konfiguracja rozmiaru papieru | Ustawienia druk   | owania                |                              |                         |    |       |   |
|                               | Tryb poleceń      |                       |                              |                         | •  |       |   |
|                               | Prędkość drukov   | vania                 |                              |                         | •  |       |   |
|                               | Gęstość druku     |                       |                              |                         | •  |       |   |
|                               | Wurównai krawe    | dź prowadząca papieri | u no zamknieciu              |                         |    |       | • |
|                               | Resetuj           |                       |                              |                         |    |       |   |
|                               |                   |                       | Zastosuj                     | Zachowaj                | Ar | nuluj |   |
|                               |                   |                       |                              |                         |    |       |   |

- 4. Kliknij menu Ustawienia urządzenia na lewym panelu.
  - a. Wybierz kartę w górnej części obszaru wyświetlania ustawień.
  - b. Skonfiguruj ustawienia na karcie.
  - c. Powtórz czynność dla wszystkich kart w oknie Ustawienia urządzenia.
- 5. Kliknij menu Ustawienia komunikacji na lewym panelu.
  - a. Wybierz kartę w górnej części obszaru wyświetlania ustawień.
  - b. Skonfiguruj ustawienia na karcie.

- c. Powtórz czynność dla wszystkich kart w oknie Ustawienia komunikacji.
- 6. Kliknij menu Administrator na lewym panelu.
  - a. Wybierz kartę w górnej części obszaru wyświetlania ustawień.
  - b. Skonfiguruj ustawienia na karcie.
  - c. Powtórz czynność dla wszystkich kart w oknie Administrator.
- 7. Kliknij menu Ustawienia P-touch Template na lewym panelu.
  - a. Wybierz kartę w górnej części obszaru wyświetlania ustawień.
  - b. Skonfiguruj ustawienia na karcie.
  - c. Powtórz czynność dla wszystkich kart w oknie Ustawienia P-touch Template.
- 8. Kliknij menu Konfiguracja rozmiaru papieru na lewym panelu.
  - a. Aby edytować listę papierów, wykonaj jedną z następujących czynności:
    - i. Kliknij 🕂, aby dodać papier.

Określ ustawienia w oknie Konfiguracja rozmiaru papieru, a następnie kliknij Dodaj.

ii. Kliknij 🔷, aby edytować ustawienia papieru.

Edytuj ustawienia w oknie Konfiguracja rozmiaru papieru, a następnie kliknij Dodaj.

- iii. Kliknij 👕, aby usunąć ustawienia papieru, które nie są już potrzebne.
- b. Aby włączyć automatyczne wykrywanie papieru, kliknij przycisk **Automatyczne wykrywanie** w menu **Automatyczna konfiguracja nośnika**.
- 9. Wykonaj jedną z następujących czynności:
  - Aby zastosować ustawienia do wybranych urządzeń:
    - a. Kliknij Zastosuj.
  - Aby zapisać plik ustawień w folderze:
    - a. Kliknij Zachowaj.
    - b. Określ ścieżkę folderu docelowego w polu Zapisz w:.
    - c. Jeśli została wybrana opcja Szyfruj, wprowadź hasło szyfrowania w polu Hasło do pliku:.
    - d. Kliknij OK.

#### 🚄 Powiązane informacje

• Ustawienia

▲ Strona główna > Ustawienia > Kopia zapasowa ustawień urządzenia

#### Kopia zapasowa ustawień urządzenia

Aplikacja BRConfiguration Tool umożliwia pobieranie informacji o ustawieniach z wybranych urządzeń i zapisywanie ich w określonym folderze.

- 1. Wybierz co najmniej jedno urządzenie.
- 2. Kliknij opcję Ustawienia kopii zapasowej w obszarze Ustawienia na prawym panelu.

| BRConfiguration Tool |                 |          |                           | – 🗆 X                                                                                                    |
|----------------------|-----------------|----------|---------------------------|----------------------------------------------------------------------------------------------------|
| 🗲 Ustawienia         | kopii zapasowej |          |                           |                                                                                                    |
| Nazwa modelu         | Numer seryjny   | Adres IP | Rodzaj połączenia<br>Sieć | Hasło urządzenia:<br>Caparniętaj hasło do momentu zamknięcia aplikacji.<br>Zaparniętaj hasło do momentu zamknięcia aplikacji.<br>Zapisz w:<br>(Przeglądaj)<br>Nie zmieniaj nazwy pliku, jeżeli chcesz wdrożyć plik kopii zapasowej za pomocą<br>pamięci USB.<br>Wdrożenia z pamięci USB wymagają określonego formatu nazwy pliku.<br>Utwórz kopię zapasową elementów ustawień:<br>Wszystko<br>Wybrane:<br>Utwórz kopię zapasową elementów ustawień:<br>Utwórz kopię zapasową elementów ustawień:<br>Utwórz kopię zapasową elementów ustawień:<br>Mybrane:<br>Ustawienia urządzenia<br>Modinistrator<br>Ustawienia P-touch Template<br>Konfiguracja rozmiaru papieru<br>Ustawienia specyficzne dla urządzenia:<br>Myklucz<br>* Nie dołączaj żadnych wartości statycznych (specyficznych dla urządzenia) do<br>pliku kopii zapasowej (na przykład adresu IP lub nazwy węzła).<br>Szyfrowanie plików: |
| •                    |                 |          | •                         | Wybierz opcję "Szyfruj", jeśli chcesz wysłać zapisany certyfikat urządzenia do<br>innego urządzenia.                                                                                                    |
|                      |                 |          |                           | Utwórz kopię zapasową Anuluj                                                                                                    |

- 3. Wprowadź hasło w polu Hasło urządzenia:.
- 4. Wprowadź ścieżkę folderu w polu Zapisz w: lub kliknij Przeglądaj, aby określić ścieżkę folderu.
- 5. Wykonaj jedną z następujących czynności:
  - Aby utworzyć kopię zapasową wszystkich ustawień:
    - a. Wybierz Wszystko.
  - Aby utworzyć kopię zapasową wybranych ustawień:
    - a. Wybierz Wybrane:.
    - b. Zaznacz pola wyboru dla elementów, dla których chcesz utworzyć kopię zapasową.
- 6. Aby wykluczyć określone ustawienia urządzenia z kopii zapasowej, zaznacz pole wyboru Wyklucz.
- 7. Wykonaj jedną z następujących czynności:
  - Wybierz opcję Szyfruj, aby zaszyfrować plik kopii zapasowej.
  - Wybierz opcję Nie szyfruj, jeśli nie chcesz szyfrować pliku kopii zapasowej.
- 8. Kliknij Utwórz kopię zapasową.

Ø

Hasło pliku kopii zapasowej jest takie samo jak hasło urządzenia.

Powiązane informacje

• Ustawienia

 $\checkmark$ 

▲ Strona główna > Ustawienia > Wysyłanie pliku ustawień urządzenia

## Wysyłanie pliku ustawień urządzenia

Aplikacja BRConfiguration Tool umożliwia wysyłanie do wybranych urządzeń plików ustawień w formacie BIN, ELDPK, JSON lub BLF.

- 1. Wybierz co najmniej jedno urządzenie.
- 2. Kliknij opcję Wyślij plik w obszarze Ustawienia na prawym panelu.

| BRConfiguration Tool |               |          |                           |                                                                                           | - |           | × |
|----------------------|---------------|----------|---------------------------|-------------------------------------------------------------------------------------------|---|-----------|---|
| 🗲 Wyślij plik        |               |          |                           |                                                                                           |   |           |   |
| Wyślij plik          | Numer seryjny | Adres IP | Rodzaj połączenia<br>Sieć | Hasło urządzenia:         Zapamiętaj hasło do momentu zamknięcia aplikacji.         Plik: | P | rzeglądaj |   |
|                      |               |          |                           |                                                                                           |   |           |   |
|                      |               |          |                           | Wyślij                                                                                    | A | nuluj     |   |

- 3. Wprowadź hasło w polu Hasło urządzenia:.
- 4. Wprowadź ścieżkę pliku w polu **Plik:** lub kliknij **Przeglądaj**, aby określić ścieżkę pliku, a następnie wybierz plik, który chcesz wysłać.
- 5. Kliknij Wyślij.

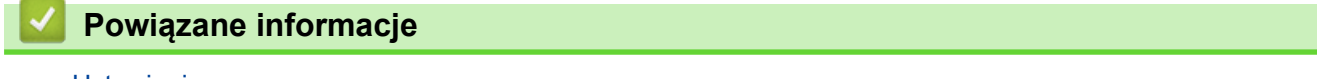

Ustawienia

#### Strona główna > Konserwacja

- Aktualizacja oprogramowania sprzętowego urządzenia
- Ustawienia urządzenia drukującego
- Przełączenie urządzenia w tryb zrzutu
- Sprawdzenie stanu głowicy drukującej
- Resetowanie do fabrycznych ustawień domyślnych
- Wyłączenie automatycznego ponownego łączenia Bluetooth
- Ponowne uruchomienie urządzenia
- Wyłączenie wybranych urządzeń

▲ Strona główna > Konserwacja > Aktualizacja oprogramowania sprzętowego urządzenia

## Aktualizacja oprogramowania sprzętowego urządzenia

- 1. Wybierz co najmniej jedno urządzenie.
- 2. Kliknij opcję Zaktualizuj oprogramowanie w obszarze Konserwacja na prawym panelu.
- 3. Wprowadź hasło w polu Hasło urządzenia:.
- 4. Kliknij Wyślij.

Jeśli dostępna jest nowsza wersja oprogramowania sprzętowego, aplikacja BRConfiguration Tool pobierze je i automatycznie zaktualizuje oprogramowanie sprzętowe wybranych urządzeń.

#### Powiązane informacje

▲ Strona główna > Konserwacja > Ustawienia urządzenia drukującego

## Ustawienia urządzenia drukującego

Aplikacja BRConfiguration Tool umożliwia drukowanie ustawień wybranych urządzeń.

- 1. Wybierz co najmniej jedno urządzenie.
- 2. Kliknij opcję Ustawienia jednostki drukowania w obszarze Konserwacja na prawym panelu.
- 3. Wprowadź hasło w polu Hasło urządzenia:.
- 4. Kliknij Zastosuj.

#### Powiązane informacje

▲ Strona główna > Konserwacja > Przełączenie urządzenia w tryb zrzutu

## Przełączenie urządzenia w tryb zrzutu

Aplikacja BRConfiguration Tool umożliwia ustawienie trybu zrzutu w wybranych urządzeniach.

- 1. Wybierz co najmniej jedno urządzenie.
- 2. Kliknij opcję Przełącz do trybu zrzucania w obszarze Konserwacja na prawym panelu.
- 3. Wprowadź hasło w polu Hasło urządzenia:.
- 4. Kliknij Zastosuj.

#### Powiązane informacje

▲ Strona główna > Konserwacja > Sprawdzenie stanu głowicy drukującej

## Sprawdzenie stanu głowicy drukującej

Aplikacja BRConfiguration Tool umożliwia sprawdzenie stanu głowicy drukującej w wybranych urządzeniach.

- 1. Wybierz co najmniej jedno urządzenie.
- 2. Kliknij opcję Sprawdź stan głowicy drukującej w obszarze Konserwacja na prawym panelu.
- 3. Wprowadź hasło w polu Hasło urządzenia:.
- 4. Kliknij Zastosuj.

#### Powiązane informacje

Strona główna > Konserwacja > Resetowanie do fabrycznych ustawień domyślnych

## Resetowanie do fabrycznych ustawień domyślnych

Aplikacja BRConfiguration Tool umożliwia zresetowanie bieżących ustawień w wybranych urządzeniach do ustawień fabrycznych.

- 1. Wybierz co najmniej jedno urządzenie.
- 2. Kliknij opcję Resetuj do fabrycznych ustawień domyślnych w obszarze Konserwacja na prawym panelu.
- 3. Wprowadź hasło w polu Hasło urządzenia:.
- 4. Wykonaj jedną z następujących czynności:
  - Wybierz opcję Wszystko, aby zresetować wszystkie ustawienia.
  - Wybierz opcję Przeniesione dane (szablony, bazy danych, czcionki, filtry i obrazy), aby zresetować dane przesłane do urządzeń.
- 5. Kliknij Zastosuj.

🍊 Powiązane informacje

Strona główna > Konserwacja > Wyłączenie automatycznego ponownego łączenia Bluetooth

## Wyłączenie automatycznego ponownego łączenia Bluetooth

Aplikacja BRConfiguration Tool umożliwia wyłączenie automatycznego parowania Bluetooth wybranych urządzeń.

- 1. Wybierz co najmniej jedno urządzenie.
- 2. Kliknij opcję **Usuń automatycznie ponownie sparowane urządzenie Bluetooth** w obszarze **Konserwacja** na prawym panelu.
- 3. Wprowadź hasło w polu Hasło urządzenia:.
- 4. Kliknij Zastosuj.

#### Powiązane informacje

▲ Strona główna > Konserwacja > Ponowne uruchomienie urządzenia

## Ponowne uruchomienie urządzenia

Aplikacja BRConfiguration Tool umożliwia ponowne uruchamianie wybranych urządzeń.

- 1. Wybierz co najmniej jedno urządzenie.
- 2. Kliknij opcję Uruchom ponownie urządzenie w obszarze Konserwacja na prawym panelu.
- 3. Wprowadź hasło w polu Hasło urządzenia:.
- 4. Kliknij Zastosuj.

#### Powiązane informacje

Strona główna > Konserwacja > Wyłączenie wybranych urządzeń

## Wyłączenie wybranych urządzeń

Aplikacja BRConfiguration Tool umożliwia wyłączenie wybranych urządzeń.

- 1. Wybierz co najmniej jedno urządzenie.
- 2. Kliknij opcję **Zasilanie wyłączone** w obszarze **Konserwacja** na prawym panelu.
- 3. Wprowadź hasło w polu Hasło urządzenia:.
- 4. Kliknij Zastosuj.

## Powiązane informacje

Strona główna > Ustawienia aplikacji

# Ustawienia aplikacji

- Konfiguracja ustawień ogólnych
- Konfiguracja ustawień wykrywania urządzeń
- Konfiguracja ustawień sieciowych
- Zapisanie dziennika konfiguracji ustawień urządzenia
- Wyświetlanie informacji o aplikacji
- Konwersja pliku ustawień urządzenia

Strona główna > Ustawienia aplikacji > Konfiguracja ustawień ogólnych

# Konfiguracja ustawień ogólnych

- 1. Kliknij 🔅 , aby otworzyć okno Ustawienia aplikacji.
- 2. Kliknij menu Ogólne na lewym panelu.

| Ustawienia aplikacji    |                                                                                              | > |
|-------------------------|----------------------------------------------------------------------------------------------|---|
| Ogólne                  | Język: :                                                                                     |   |
|                         | Polski                                                                                       |   |
| Ustawienia wyszukiwania |                                                                                              |   |
|                         | Przy zastosowaniu ustawień:                                                                  |   |
| Sieć                    | Sprawdzaj zastosowane ustawienia                                                             |   |
|                         | <ul> <li>Ustawienia i wersja oprogramowania sprzętowego</li> <li>Tulko ustawienia</li> </ul> |   |
| Informacje              |                                                                                              |   |
| Kanuania aliluu         |                                                                                              |   |
| konwersja pliku         |                                                                                              |   |
|                         | Ustawienia alertów:                                                                          |   |
|                         | Ukryj początkowe ostrzeżenie o haśle                                                         |   |
|                         | Lista urządzeń                                                                               |   |
|                         | Wyświetl nieobsługiwane modele na liście urządzeń                                            |   |
|                         |                                                                                              |   |
|                         |                                                                                              |   |
|                         |                                                                                              |   |
|                         |                                                                                              |   |
|                         |                                                                                              |   |
|                         |                                                                                              |   |
|                         |                                                                                              |   |
|                         |                                                                                              |   |
|                         |                                                                                              |   |
|                         |                                                                                              |   |
|                         |                                                                                              |   |
|                         |                                                                                              |   |
|                         |                                                                                              |   |
|                         | OK Anuluj                                                                                    |   |

- 3. Wybierz odpowiedni język na liście rozwijanej Język:.
- 4. Zaznacz pole wyboru **Sprawdzaj zastosowane ustawienia**, aby przeprowadzić weryfikację po zastosowaniu ustawień i oprogramowania sprzętowego.

Wykonaj jedną z następujących czynności:

- Wybierz opcję Ustawienia i wersja oprogramowania sprzętowego, aby zweryfikować, czy ustawienia i oprogramowanie sprzętowe zostały pomyślnie zastosowane.
- Wybierz opcję Tylko ustawienia, aby zweryfikować, czy ustawienia zostały pomyślnie zastosowane.
- Wybierz opcję Tylko wersja oprogramowania sprzętowego, aby zweryfikować, czy oprogramowanie sprzętowe zostało pomyślnie zastosowane.
- 5. Zaznacz pole wyboru **Uruchom ponownie po zastosowaniu ustawień**, aby ponownie uruchomić urządzenie po zastosowaniu ustawień.
- 6. Zaznacz pole wyboru **Ukryj początkowe ostrzeżenie o haśle**, aby wyłączyć alert informujący, że początkowe hasło nie zostało zmienione.
- 7. Aby wyświetlić nieobsługiwane modele na liście urządzeń, zaznacz pole wyboru **Wyświetl nieobsługiwane** modele na liście urządzeń.
- 8. Kliknij OK, aby zapisać ustawienia i zamknąć okno Ustawienia aplikacji.

#### Powiązane informacje

Ustawienia aplikacji

#### **Powiązane tematy:**

Rozwiązywanie problemów

Strona główna > Ustawienia aplikacji > Konfiguracja ustawień wykrywania urządzeń

## Konfiguracja ustawień wykrywania urządzeń

Skonfiguruj ustawienia wykrywania urządzeń, aby znaleźć swoje urządzenia.

- 1. Kliknij 🙋, aby otworzyć okno Ustawienia aplikacji.
- 2. Kliknij menu Ustawienia wyszukiwania na lewym panelu.

| 🚮 Ustawienia aplikacji  |                       |        | ×        |
|-------------------------|-----------------------|--------|----------|
| Ogólne                  | Sieć:                 |        |          |
| Ustawienia wyszukiwania | Rozgłaszanie IP:      | H 🌶    | <b>İ</b> |
| Sieć                    |                       |        |          |
| Informacje              | Emisja pojedyncza IP: | + /    | ÷.       |
| Konwersja pliku         |                       |        |          |
|                         |                       |        |          |
|                         | USB:                  |        |          |
|                         | USB                   |        |          |
|                         |                       |        |          |
|                         |                       |        |          |
|                         |                       |        |          |
|                         |                       |        |          |
|                         |                       |        |          |
|                         |                       |        |          |
|                         | ОК                    | Anuluj |          |

3. Aby wyszukać wszystkie urządzenia w sieci lokalnej lub w podsieci, zaznacz pole wyboru **Rozgłaszanie IP:** w obszarze **Sieć:**.

Wykonaj jedną z następujących czynności:

Kliknij +, aby dodać adres rozgłaszania.

Wprowadź adres rozgłaszania, a następnie kliknij OK.

Edytuj adres rozgłaszania, a następnie kliknij OK.

- Kliknij 💼, aby usunąć adres rozgłaszania, który nie jest już potrzebny.
- 4. Aby wyszukać urządzenia o określonych adresach IP, zaznacz pole wyboru **Emisja pojedyncza IP:** w obszarze **Sieć:**.

Wykonaj jedną z następujących czynności:

Kliknij 井, aby dodać adresy IP.

Wykonaj jedną z następujących czynności:

- Kliknij Określony adres:, aby określić adres IP.
   Wprowadź adres IP, a następnie kliknij OK.
- Kliknij Zakres adresów:, aby określić zakres adresów IP.

Wprowadź zakres adresów IP, a następnie kliknij **OK**.

 Kliknij Załaduj plik listy adresów:, aby określić wiele adresów IP lub zakresów adresów IP, importując plik TXT. Wprowadź ścieżkę do pliku lub kliknij **Przeglądaj**, aby znaleźć wymagany plik TXT, a następnie kliknij **OK**.

Kliknij , aby edytować adresy IP.

Edytuj wymagany adres IP, a następnie kliknij OK.

- Kliknij 📺, aby usunąć adresy IP, które nie są już potrzebne.
- 5. Aby wyszukać urządzenia podłączone przez USB, zaznacz pole wyboru USB w obszarze USB:
- 6. Kliknij OK, aby zapisać ustawienia i zamknąć okno Ustawienia aplikacji.

## Powiązane informacje

#### Ustawienia aplikacji

- Powiązane tematy:
- Wykrywanie nowych urządzeń
- · Jeśli nie można wykryć urządzenia

Strona główna > Ustawienia aplikacji > Konfiguracja ustawień sieciowych

## Konfiguracja ustawień sieciowych

- 1. Kliknij 🔅 , aby otworzyć okno Ustawienia aplikacji.
- 2. Kliknij menu Sieć na lewym panelu.

| 🚵 Ustawienia aplikacji  |                                                 |  |
|-------------------------|-------------------------------------------------|--|
| Ogólne                  | SNMP Serwer proxy                               |  |
| Ustawienia wyszukiwania | Wersja SNMP:                                    |  |
| Sieć                    | Włącz tylko SNMP v1/v2c     Włącz tylko SNMP v3 |  |
| Informacje              | Włącz SNMP v1/v2c i v3                          |  |
| Konwersja pliku         | 3 ♦ Sekundy                                     |  |
|                         | Liczba ponownych prób:                          |  |
|                         |                                                 |  |
|                         | Ustawienia SNMP vi/v2c:<br>Nazwa społeczności:  |  |
|                         | Pobierz:                                        |  |
|                         | Zestaw:                                         |  |
|                         | internal                                        |  |
|                         | Ustawienia SNMP v3:                             |  |
|                         | Edytuj                                          |  |
|                         |                                                 |  |
|                         |                                                 |  |
|                         |                                                 |  |
|                         | OK Anuluj                                       |  |

- 3. Kliknij kartę SNMP.
- 4. Wybierz jedną z opcji w menu Wersja SNMP:.
- 5. Określ limit czasu komunikacji SNMP w polu przewijania Limit czasu:.
- 6. Określ liczbę ponownych prób nawiązania komunikacji SNMP w polu przewijania Liczba ponownych prób:.
- Określ nazwę komunikacji SNMP w polu Pobierz: i w polu Ustaw: (jeśli wybrano opcję Włącz tylko SNMP v1/v2c lub Włącz SNMP v1/v2c i v3 w menu Wersja SNMP:).
- 8. Kliknij przycisk Edytuj w obszarze Ustawienia SNMP v3: (jeśli wybrano opcję Włącz tylko SNMP v3 lub Włącz SNMP v1/v2c i v3 w menu Wersja SNMP:).

Określ nazwę użytkownika, protokół uwierzytelniania, hasło uwierzytelniania, protokół prywatności, hasło prywatności oraz nazwę kontekstową.

- 9. Kliknij kartę **Proxy**.
- 10. Wykonaj jedną z następujących czynności:
  - Aby automatycznie skonfigurować ustawienia serwera proxy, wybierz opcję Automatyczny.
  - Aby ręcznie skonfigurować ustawienia serwera proxy, wybierz opcję **Ręczna:**, a następnie określ nazwę serwera, port, nazwę użytkownika i hasło.
- 11. Kliknij OK, aby zapisać ustawienia i zamknąć okno Ustawienia aplikacji.

#### Powiązane informacje

• Ustawienia aplikacji

Strona główna > Ustawienia aplikacji > Zapisanie dziennika konfiguracji ustawień urządzenia

## Zapisanie dziennika konfiguracji ustawień urządzenia

Aplikacja BRConfiguration Tool umożliwia zapisywanie dzienników podczas wysyłania oprogramowania sprzętowego, ustawień lub plików poleceń do urządzeń korzystających z opcji **Wyślij plik** oraz podczas zmian ustawień w opcji **Edytuj ustawienia urządzenia** i zastosowania tych zmian w urządzeniach.

- 1. Kliknij 💽, aby otworzyć okno Ustawienia aplikacji.
- 2. Kliknij menu Informacje na lewym panelu.

| 🔛 Ustawienia aplikacji            |                                                                                                    | × |
|-----------------------------------|----------------------------------------------------------------------------------------------------|---|
| Ogólne<br>Ustawienia wyszukiwania | Dziennik aplikacji:<br>Otwórz                                                                                                    |   |
| Sieć                              | Folder:                                                                                                    |   |
| Informacje                        | Zalecamy zapisywanie plików dziennika na komputerze zamiast w folderach sieciowych, aby uniknąć konfliktów dostępu lub problemów z połączeniem. |   |
| Konwersja pliku                   | Utwórz rejestr<br>WI:<br>Wył<br>Ustawienia zapisu:<br>Wszystko<br>Zastosowano pomyślnie<br>O tej aplikacji:                                     |   |
|                                   | Wersja       Licencja užytkownika końcc       Licencja                                                                                          |   |
|                                   | OK Anuluj                                                                                                    |   |

- 3. Wprowadź ścieżkę folderu w polu **Folder:** lub kliknij przycisk **Przeglądaj**, aby wybrać folder, w którym chcesz zapisać plik dziennika.
- 4. Wybierz opcję Wł. w obszarze Utwórz rejestr, aby włączyć tę funkcję.
- 5. Wykonaj jedną z następujących czynności:
  - Wybierz opcję Wszystko w obszarze Ustawienia zapisu:, aby rejestrować wyniki dla wszystkich ustawień.
  - Wybierz opcję Zastosowano pomyślnie w obszarze Ustawienia zapisu:, aby rejestrować wyniki tylko dla pomyślnie zastosowanych ustawień.
- 6. Kliknij OK, aby zapisać ustawienia i zamknąć okno Ustawienia aplikacji.

#### Powiązane informacje

Ustawienia aplikacji

Strona główna > Ustawienia aplikacji > Wyświetlanie informacji o aplikacji

## Wyświetlanie informacji o aplikacji

Aby wyświetlić informacje dotyczące wersji, praw autorskich i licencji aplikacji BRConfiguration Tool:

- 1. Kliknij 💽, aby otworzyć okno Ustawienia aplikacji.
- 2. Kliknij menu Informacje na lewym panelu.

| 🛃 Ustawienia aplikacji                    |                                                                                                    | × |
|-------------------------------------------|----------------------------------------------------------------------------------------------------|---|
| Ogólne<br>Ustawienia wyszukiwania<br>Sieć | Dziennik aplikacji:<br>Otwórz<br>Dziennik konfiguracji:<br>Folder:<br>Przegladai                                                                |   |
| Informacje                                | Zalecamy zapisywanie plików dziennika na komputerze zamiast w folderach sieciowych, aby uniknąć konfliktów dostępu lub problemów z połączeniem. |   |
| Konwersja pliku                           | Utwórz rejestr  Wt.  Wył  Ustawienia zapisu:  Wszystko  Zastosowano pomyślnie  ticencja użytkownika końcc  Licencja                             |   |
|                                           | OK Anuluj                                                                                                    |   |

3. Aby wyświetlić wersję i prawa autorskie dotyczące tej aplikacji, kliknij przycisk **Wersja** w obszarze **O tej aplikacji**.

Kliknij przycisk OK, aby zamknąć okno dialogowe.

- Aby wyświetlić umowę licencyjną użytkownika końcowego dla oprogramowania typu Open Source używanego w tej aplikacji, kliknij przycisk Licencja użytkownika końcowego w obszarze O tej aplikacji:. Kliknij przycisk Zamknij, aby zamknąć okno dialogowe.
- 5. Aby wyświetlić umowę licencyjną dla oprogramowania typu Open Source używanego w tej aplikacji, kliknij przycisk Licencja w obszarze O tej aplikacji:.

Kliknij przycisk Zamknij, aby zamknąć okno dialogowe.

6. Kliknij OK, aby zamknąć okno Ustawienia aplikacji.

#### Powiązane informacje

• Ustawienia aplikacji

Strona główna > Ustawienia aplikacji > Konwersja pliku ustawień urządzenia

## Konwersja pliku ustawień urządzenia

Aplikacja BRConfiguration Tool obsługuje pliki ustawień w formatach JSON i ELDPK oraz umożliwia szyfrowanie i odszyfrowywanie tych plików.

- 1. Kliknij 🔅, aby otworzyć okno Ustawienia aplikacji.
- 2. Kliknij menu Konwersja pliku na lewym panelu.

| 🚮 Ustawienia aplikacji  |                                 |            | ×    |
|-------------------------|---------------------------------|------------|------|
| Ogólne                  | Konwersja danych:               |            |      |
| Ustawienia wyszukiwania | O Odszyfrowanie (ELDPK do JSON) |            |      |
| Sieć                    | Plik:                           | Desceladai |      |
| Informacje              | Haslo:                          | rizegiquaj |      |
| Konwersja pliku         | Ø                               |            |      |
|                         |                                 |            |      |
|                         |                                 |            |      |
|                         |                                 |            |      |
|                         |                                 |            |      |
|                         |                                 |            |      |
|                         |                                 |            |      |
|                         |                                 |            |      |
|                         |                                 |            |      |
|                         |                                 |            |      |
|                         |                                 | Konwertuj  | uluj |

- 3. Wykonaj jedną z następujących czynności:
  - Wybierz opcję Szyfrowanie (JSON do ELDPK), aby przekonwertować plik JSON na plik ELDPK.
  - Wybierz opcję Odszyfrowanie (ELDPK do JSON), aby przekonwertować plik ELDPK na plik JSON.
- 4. Określ lokalizację pliku, który ma być konwertowany, wprowadzając ścieżkę pliku w polu **Plik:** lub klikając **Przeglądaj**.

Przekonwertowany plik zostanie zapisywany w tym samym folderze, w którym znajduje się plik oryginalny.

- 5. Wprowadź hasło w polu Hasło:.
- 6. Kliknij Konwertuj, aby przekonwertować plik.

#### Powiązane informacje

• Ustawienia aplikacji

Ø

- Powiązane tematy:
- Rozwiązywanie problemów

▲ Strona główna > Rozwiązywanie problemów

# Rozwiązywanie problemów

- Jeśli nie można wykryć urządzenia
- Rozwiązywanie problemów

Strona główna > Rozwiązywanie problemów > Jeśli nie można wykryć urządzenia

## Jeśli nie można wykryć urządzenia

## W przypadku wszystkich typów połączeń sieciowych

Upewnij się, że:

- Komputer jest podłączony do sieci.
- Urządzenie docelowe jest podłączone do sieci.
- Urządzenie docelowe jest włączone.
- Wykrywanie nie zostało przerwane przez żadne oprogramowanie zabezpieczające ani Zaporę systemu Windows.
- Urządzenie docelowe spełnia warunki i kryteria wykrywania.
- Urządzenie docelowe znajduje się w zasięgu pakietu rozgłoszeniowego. Jeśli tak nie jest, może być konieczne wypróbowanie wyszukiwania unicast lub użycie oprogramowania BRAgent.

## W przypadku urządzeń podłączonych przez USB

Upewnij się, że:

- Urządzenie docelowe jest podłączone do interfejsu USB.
- Urządzenie docelowe nie jest zajęte.

#### Powiązane informacje

Rozwiązywanie problemów

#### Powiązane tematy:

• Konfiguracja ustawień wykrywania urządzeń

# Rozwiązywanie problemów

| Problem                                                                                                    | Rozwiązanie                                                                                                    |
|----------------------------------------------------------------------------------------------------|----------------------------------------------------------------------------------------------------|
| Model znajduje się na liście, ale gdy<br>wyszukuję go w polu wyszukiwania, nie<br>ma żadnych wyników.                                           | Aby wyszukać nazwę modelu, użyj filtra nazwy.                                                                                                    |
| Po zmianie początkowego hasła nadal<br>pojawia się monit o zmianę<br>początkowego hasła przed użyciem<br>urządzenia.                            | Zaznacz pole wyboru <b>Nie wyświetlaj ponownie tego komunikatu.</b> w<br>oknie podręcznym.                                                                                                    |
| Nie można wysłać kopii zapasowej pliku<br>ustawień i certyfikatu.                                                                               | Przesyłanie niezaszyfrowanych plików ustawień do urządzeń jest<br>możliwe, ale nie można wysłać niezaszyfrowanego certyfikatu. Podczas<br>tworzenia kopii zapasowej wybierz szyfrowanie lub przed wysłaniem pliku<br>ustawień i certyfikatu do urządzeń dokonaj ich konwersji na format<br>ELDPK.<br>Informacje dotyczące konwersji plików do formatu ELDPK: >> Powiązane                |
|                                                                                                    | tematy: Konwersja pliku ustawień urządzenia                                                                                                    |
| Udało się wysłać plik ELDPK do<br>urządzenia, ale wystąpił błąd i ustawienia<br>nie mogły zostać zastosowane.                                   | Podczas wysyłania pliku ELDPK do urządzenia podłączonego do sieci hasło pliku ELDPK musi być takie samo jak hasło urządzenia.                                                                                                    |
|                                                                                                    | Jeśli zostanie utworzona kopia zapasowa ustawień urządzenia<br>podłączonego do sieci z wykorzystaniem aplikacji<br>BRConfiguration Tool, hasłem pliku ELDPK kopii zapasowej<br>będzie hasło urządzenia.                                                                                                    |
| Nie można wybrać więcej niż sześć<br>urządzeń.                                                                                                  | Jednocześnie można wybrać maksymalnie pięć urządzeń podłączonych przez USB.                                                                                                    |
| Nie można wysłać pliku BLF.                                                                                                    | W formacie BLF można wysyłać tylko pliki oprogramowania sprzętowego.                                                                                                    |
| Urządzenie wyświetla błąd. Chcę<br>wznowić zadanie, ale okno zadania jest<br>już zamknięte. Jak ponownie otworzyć<br>okno, aby wznowić zadanie? | Po zamknięciu okna nie można wznowić zadania. Wybierz urządzenie ponownie i powtórz wszystkie wymagane kroki.                                                                                                    |
| Po zastosowaniu ustawień pojawia się<br>komunikat <b>Ukończono</b> , ale ustawienia<br>nie są odzwierciedlane na urządzeniu.                    | Zaznacz pole wyboru <b>Sprawdzaj zastosowane ustawienia</b> i <b>Uruchom</b><br><b>ponownie po zastosowaniu ustawień</b> w oknie <b>Ustawienia aplikacji</b> ,<br>aby włączyć weryfikację i ponowne uruchomienie urządzenia po<br>zastosowaniu ustawień.                                                                                                    |
|                                                                                                    | Więcej informacji ➤➤ Powiązane tematy: Konfiguracja ustawień ogólnych                                                                                                    |
| Nie widać skonfigurowanych ustawień w<br>pliku dziennika konfiguracji.                                                                          | Skonfigurowane ustawienia zostaną dołączone do pliku dziennika<br>konfiguracji dopiero wtedy, gdy zostaną zastosowane przy użyciu opcji<br><b>Edytuj ustawienia urządzenia</b> . Jeśli ustawienia zostaną zastosowane<br>poprzez wysłanie pliku ustawień, nazwa pliku ustawień zostanie zapisana<br>w pliku dziennika. Aby zobaczyć skonfigurowane ustawienia, sprawdź plik<br>ustawień. |
| Nie można zmienić początkowego hasła przez sieć.                                                                                                | W przypadku urządzeń podłączonych do sieci, tylko modele z panelem LCD umożliwiają zmianę hasła bez wprowadzania hasła początkowego.                                                                                                    |
| Nie można korzystać z żadnych funkcji w                                                                                                    | Upewnij się, że:                                                                                                    |
| urządzeniu podłączonym do sieci.                                                                                                    | Wprowadzono prawidłowe hasło.                                                                                                    |
|                                                                                                    | <ul> <li>Hasło początkowe zostało zmienione. Aby zwiększyć bezpieczeństwo,<br/>należy zmienić początkowe hasło podczas korzystania z aplikacji<br/>BRConfiguration Tool do obsługi urządzeń podłączonych do sieci.</li> </ul>                                                                                                    |

| Problem                                                                                                    | Rozwiązanie                                                                                                    |
|----------------------------------------------------------------------------------------------------|----------------------------------------------------------------------------------------------------|
| Gdy próbuję użyć urządzenia<br>znajdującego się w stanie <b>Gotowa</b><br>określonym w kolumnie <b>Status</b> , pojawia<br>się komunikat <b>Błąd połączenia</b> . | <ul> <li>Upewnij się, że:</li> <li>Urządzenie jest włączone.</li> <li>Urządzenie i komputer są połączone przez sieć lub złącze USB.</li> <li>Urządzenie nie jest zajęte.</li> <li>Aplikacja BRConfiguration Tool nie zaktualizuje stanu urządzenia, dopóki nie zostanie on zaktualizowany ręcznie po wykryciu urządzenia.</li> </ul> |

# Powiązane informacje

Rozwiązywanie problemów

#### Powiązane tematy:

- Konwersja pliku ustawień urządzenia
- Konfiguracja ustawień ogólnych

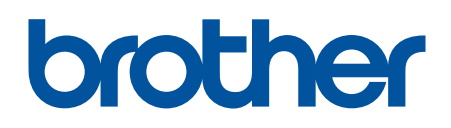

Odwiedź naszą witrynę internetową https://global.brother/

> POL Wersja 0